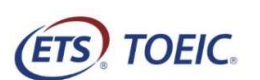

| <受験者用>【TOEIC <sup>®</sup> Listening & Reading IPテスト(オンライン)受験の手順】                                                                                                    |                                                                                                    | ※実際の画面と異なる場合がございます。                                                                        |
|----------------------------------------------------------------------------------------------------|----------------------------------------------------------------------------------------------------|--------------------------------------------------------------------------------------------|
| SIEP1                                                                                                    | SIEP2                                                                                                    | STEP3                                                                                      |
| 1.大学から送られてくる「受験者情報登録完了通知メール」を開いてください。<br><u>(12/8(水)までに送</u> 付されます)                                                                                                    | 1. 登録情報を確認の上、「アンケート回答/試験実施」をクリック。<br>(本ボタンはテスト実施開始日以降に表示されます)                                                                                                    | 1. テストがすべて終了すると下記画面が表示されます。「Next」をクリックし、<br><mark>必ず</mark> テスト結果を確認してください。                |
| 件名 :【受験者情報登録完了】TOEIC Listening & Reading IPテスト(オンライン)<br>国際 太郎様                                                                                                    | 金録情報             を3(#2)             を3(#2)             を3(#2)                                                                                                    | (B) TOEK                                                                                   |
| TOEIC Listening & Reading IPテスト(オンライン版)の受験者登録が完了しましたので下記ご連絡致します。                                                                                                    |                                                                                                    |                                                                                            |
| <ul> <li>■ 試験実施について</li> <li>注意!</li> <li>広島大学の試験期間は以下のとおりです。</li> <li>【2018年××月××日~2018年××月××日</li> <li>【2021年12月13日(月)~2021年12月19日(日)】</li> </ul>                                                                                                    | ####     「受験番号(学生番号)」と「所属コード」は       ####     絶対に変更しないでください。                                                                                                    | Congratulations!<br>You have completed the FOEI/C <sup>4</sup> Listening and Reading Test. |
| Authonzation Code: ×××××××<br>試験期間内に下記URLへアクセスし、Authorization Codeと設定したパスワードでログインしてください。<br>ログイン後、アンケートの入力が完了しますと、試験画面へ進めるようになります。<br>試験期間内に確実にご受験いただきますよう、よろしくお願いいたします。                                                                                                    | CSI245 NOCESS<br>アンケート回答/DAMEXTS                                                                                                    |                                                                                            |
| URL:https://area18.smp.ne.jp/area/p/nasj9mfgbk0ghlgm2/bikAfc/login.html<br>受験者情報登録ページでご入力いただいた内容は上記ログイン後の画面より<br>変更することも可能です。                                                                                                    | 2. アンケート回答後、「受験のしおり」をクリックして内容を確認し、「受験する」ボタンをクリック<br>してください。iPadで受験する場合は専用アプリをインストールしてください。                                                                                                    |                                                                                            |
| 2.メール本文内にあるテスト受験用URLをクリック。                                                                                                    | NBUD フライベーボジー<br>TOEIC <sup>®</sup> Program <ipテスト(オンライン)> 受験者サイト<br/>ICE&gt;アンケーヤオーム</ipテスト(オンライン)>                                                                                                    |                                                                                            |
| ※Mac使用の場合は必すGoogle Chromeで開いてください。(Safariでは受顾できません)                                                                                                    | アンケート回答完了<br>デンケート回答院でしました。<br>受験の用コス下の受勢のしお死出すご確認くた法、、<br>受験の用コス下の受勢のしお死出すご確認くた法、、<br>受験の上示し                                                                                                    | (मन्न) товис.                                                                              |
| 3. Authorization Codeとパスワードを入力、「ログイン」をクリック。<br>※Authorization Code → メール本文内に記載(数字9析)                                                                                                    | 【必ずお読みください】 受触に関する注意事項とご案内<br>受触に関する注意事項<br>減触は了後、直面を述めると、ご自身のスコアが面面に成示されます。<br>スコア系示面面ではます。ご言うがアグバアン酸に入場合、14名されません。<br>必ず、スコア系示面面でスコアを解題してがらアン解了してくため、                                                                                                    | Your TOEIC® Listening and Reading Results:                                                 |
| ※パスワード → ご自身の生年月日8桁(例:1999年1月1日 → 19990101) (ETS) TOELC.                                                                                                    | 安静に面するこ案的     AthraceAlianコードを使用してラネを変換してたたい。 <ul> <li>イトノコンで変験する場合(種税)&gt;</li></ul>                                                                                                    | Listening     Reading     Total       5     5     10                                       |
| 利用場う ナライバシーボリレー T<br>TOEIC <sup>®</sup> Listening & Reading IPテスト(オンライン)受験者サイト                                                                                                    |                                                                                                    | This page is not valid for transmission of scores to an institution.                       |
| ログイン ・ パスワード海発行はこちら                                                                                                    | Satur では空間を含ません。<br>Goote Dona が見に 場合にGoote Chromeをインストールし<br>た上で空間してくたきい。                                                                                                    |                                                                                            |
| Autorization     Image: Constraint of the second second seco | 3. テスト受験サイト上で再度Authorization Codeを入力し、「SUBMIT」をクリック。<br>※Authorization Code → メール本文内に記載(数字9桁)<br>(ETS) TOEIC.                                                                                                    |                                                                                            |
| ログイン<br>                                                                                                    | Logn with Authorization Code         TODE/C* Program           Some         TODE/C* Listening and Reading Test                                                                                                    |                                                                                            |
|                                                                                                    | TOCIC<br>STATUSE<br>TOCIC'Speaking and Writing Tests<br>Assess Englishianguage speaking and writing proficency in the workplace<br>Refer                                                                                                    |                                                                                            |
|                                                                                                    | Vertice is the every day, lusaring and reading Ergital professiony of basics to intervention.         Vertice is the every day, lusaring and reading Ergital professiony of basics to intervention.         Vertice is the every day, lusaring and verticing Ergital profession of the every day.         Vertice is the every day.         Vertice is the ever |                                                                                            |
|                                                                                                    | 以降テストが開始されます                                                                                                    |                                                                                            |
|                                                                                                    | テスト画面の詳細につきましては「受験のしおり」をご確認ください                                                                                                    |                                                                                            |
|                                                                                                    |                                                                                                    |                                                                                            |

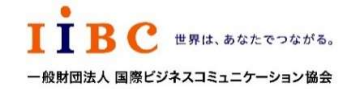

ー般財団法人国際ビジネスコミュニケーション協会 (広島大学で一部編集)

別紙1

ETS, the ETS logo, PROPELL, TOEIC and TOEIC BRIDGE are registered trademarks of Educational Testing Service, Princeton, New Jersey, U.S.A., and used in Japan under license.

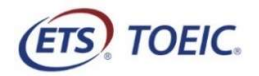

| _                              |                 |             |      |
|--------------------------------|-----------------|-------------|------|
| TOFIC <sup>®</sup> Listening 8 | Reading IPテスト(ス | オンライン)結果確認の | の手順】 |

※実際の画面と異なる場合がございます。

| <受験者用>【TOEIC <sup>®</sup> Listening & Reading IPテスト(オンライン)結果確認の手順                                                                                                    | 仮】 ※実際の画面と異なる場合がござい。                                                                                                    |
|----------------------------------------------------------------------------------------------------|----------------------------------------------------------------------------------------------------|
| STEP1                                                                                                    | STEP2                                                                                                    |
| 1. テスト結果取得通知メールを開いてください。<br>※受験完了翌日午前10時頃                                                                                                    | 1.「テスト結果確認」をクリック<br><i>TOEIC</i> <sup>@</sup> Program <ipテスト(オンライン)> 受験者サイト</ipテスト(オンライン)>                                                                                                    |
| 件名 : ◆ 重要 ◆ TOEIC Listening & Reading IPテスト(オンライン版)                                                                                                    | アスト線列         TOEDD Listening & Reading Text           申込告号         OTLR000077           実施団作名         アイ・アイ・ビー・シー           マント実施的ショ目         2005878月20日                                                                                                    |
| 国際 太郎様                                                                                                    | マスド美地県の自由         2019年6月26日           テスド美地県7日         2019年6月26日                                                                                                    |
| TOEIC Listening & Reading IPテスト(オンライン)(申込番号OTLR001300)につきまして、<br>テスト結果のダウンロードが可能となりましたのでご連絡申し上げます。                                                                                                    | 会験者储积至334期段 2019年6月26日           金録情報                                                                                                    |
| ■ 実施内容                                                                                                    | 氏る(第字)     国際 花子       氏名(カナ)     ユクサイ ハナコ       氏名(ローマヂ)     KORUSAL HANARD                                                                                                    |
| Authorizationコード: XXXXXXXXX<br>受験期間: 2021年X月XX日~2021年X月XX日                                                                                                    | 住刻 女性<br>生年月日 2000年1月1日<br>メールアドレス nikhhars@ibc=gkbalong                                                                                                    |
| ※ログイン時に必要なパスワードはテスト実施前にご自身で設定いただいたものです。<br>パスワードをお忘れの方は下記URLよりAuthorizationコードを入力してパスワード再発行手続きをしてください。                                                                                                    |                                                                                                    |
| URL : https://area18.smp.ne.jp/area/p/nhtj9nbndp5senjr7/d9S_Be/login.html                                                                                                    |                                                                                                    |
| ■ テスト結果の確認手続きについて                                                                                                    | 2. こ日身のナスト結果をこ確認ください。                                                                                                    |
| TOEIC Program <ipテスト(オンライン)>受験者サイトへ<br/>ログインをして、テスト結果をご確認ください。</ipテスト(オンライン)>                                                                                                    | (FTS) TOEIC. 利用規約 ゴライバシーボルシー                                                                                                    |
| 【テスト結果確認方法】<br>1.TOEIC Program <ipテスト (オンライン)=""> 受験者サイト<br/>( https://area18.smp.ne.jp/area/p/nhtj9nbndp5senjr7/d9S_Be/login.html )にアクセス<br/>2.Authorizationコードとご自身で設定したパスワードでサイトヘログイン<br/>3.【テスト結果確認】をグリック</ipテスト> | TOEIC @ Program <ipテスト(オンライン)> 受験者サイト         テスト結果         ivetbullon         7イ・アイ・ビー・シー         Text date         2019/6/26</ipテスト(オンライン)>                                                                                                    |
| <ダウンロード可能期間について><br>テスト実施終了日より、翌月末までダウンロードが可能です。<br>この期間を経過した採点データは特定の個人を識別することができない統計データとして<br>保管します。                                                                                                    | Name         国际 在子           Date of bith         2000/1/1           Resistration number         129557890           Group code         1234                                                                                                    |
| ※ テスト実施終了日より、翌月末までダウンロードが可能です。<br>この期間を過ぎますと結果の確認ができなくなりますのでご注意ください。                                                                                                    | Your TOEIC <sup>®</sup> Listening and Reading Test Results:       Listening     Reading       300     250       These online scores are intersted for your informational use only.<br>This page is not valid for transmission of scores to an institution.                                                                                                    |
| 2. テスト結果確認方法のURLICアクセスし、                                                                                                    | 7748.東印刷<br>3.「テスト結果印刷」をクリックするとご自身のテスト結果をPDF形式で                                                                                                    |
| Authorization Codeとハス・ソートを入力後・ロクイン」をクリック。<br>「 「 「 「 「 「 「 「 「 「 「 」 」 「 」 」 「 、 、 、 、                                                                                                    | 印刷いただくことができます。必要に応じてPDFファイルを保存願います。                                                                                                    |
| ■۶イン ※Authorization Code → メール本文内に記載(数字9桁) ※パスワード → ご自身の生年月日8桁 (例:1999年1月1日 → 19990101)                                                                                                    | TODY Longing & Longing Without Program (P) while The Hand(CHT & CMT)     TODY Longing & Longing Without Program (P) while The Hand(CHT & CMT)     TODY Longing & Longing Without Program (P) while The Hand(CHT & CMT)     TODY Longing & Longing Without Program (P) while The Hand(CHT & CMT)     TODY Longing & Longing Without Program (P) while The Hand(CHT & CMT)     TODY Longing & Longing Without Program (P) while The Hand(CHT & CMT)     TODY Longing & Longing Without Program (P) while The Hand(CHT & CMT)     TODY Longing & Longing Without Program (P) while The Hand(CHT & CMT)     TODY Longing & Longing Without Program (P) while The Hand(CHT & CMT)     TODY Longing & Longing Without Program (P) while The Hand(CHT & CMT)     TODY Longing Without Program (P) while The Hand(CHT & CMT)     TODY Longing Without Program (P) white The Hand(C |

別紙1